## Building Supply Controller Ver 7.1 Bulletin 0008 February 13, 2004 Kits and Packages

Kits and Packages can be used to manage margins and save time keying groups of items that are sold as a unit.

Clerks with permission on the Clerk Maintenance screen under "Transaction Control: Process Kits/Packages" will be able to create, modify, and delete both Kits and Packages. All clerks can use kits and packages at POS.

Kits and Packages are both created and maintained at plate BDIOB (menu shortcut KIT).

To create a Kit or Package, you can duplicate an existing kit or package (similar to the duplicate function in the SHORT inventory screen) with the F3 key. You can modify an existing kit or package with the F6 key. The F7 key will update the costs used in the kit or package based on current inventory costs. (When invoiced, cost of goods sold will always be based on current inventory costs, no matter what costs are loaded in the kit.)

| BDIOB                                             | Kit/Package Setu                                                        | p and Maintenance                                                                | 7.1.43.001                                                              |
|---------------------------------------------------|-------------------------------------------------------------------------|----------------------------------------------------------------------------------|-------------------------------------------------------------------------|
| Type<br>Kit number<br>Finish Product<br>Reference | [K] Kit<br>[300043] Revis:<br>#[GDK ] Gas<br>[Promo 9' X 7' Garage<br>[ | Revision 2004.00002<br>ion Date [01/26/2004]<br>rage Door Kit<br>Door Kit ]<br>] | Cost [ 461.45]<br>IOTAL [ 651.24]<br>Margin 29.1%<br>Expiry[02/15/2004] |
| Item Number                                       | Description                                                             | Quantity UOM N                                                                   | et Price Total Amt                                                      |
| 136440                                            | Garage Door 9'x7'                                                       | 1.000 EACH                                                                       | 422.727 422.73                                                          |
| GARAGED07                                         | Garage Door Opener 1/2                                                  | 1.000 EACH                                                                       | 228.513 228.51                                                          |
|                                                   | Select a function key                                                   | option to continue                                                               |                                                                         |
| CrOrder                                           |                                                                         |                                                                                  |                                                                         |
| F1 F2                                             | F3 F4 F5                                                                | F6 F7 F8                                                                         | F9 F <u>1</u> 0                                                         |
| Backup MFG                                        | Dup Delete                                                              | Modify UpdCost Reca                                                              | lc Lookup                                                               |

## Bulletin 0007 – Kits and Packages

The F8 key will recalculate the selling price of the items within the kit based on profit, margin, or total.

| BDIOB Kit/Package Setup and Maintenance                                                                                                    | 7.1.44.001                                                                                                    |
|----------------------------------------------------------------------------------------------------|----------------------------------------------------------------------------------------------------|
| Type [K] Revision 2004.00002   Kit number [000043] Revision Date [01/26/2004]   Finish Product #IGDK J Garage Door Kit   Reference [Promo 9' X 7' Garage Door Kit ]   Item [Item   1364 Select action: Cost [   Change Profit amount Ocost [   Change Total amount Profit [   Change Total amount Nargin [   Restore original values Save changes | Cost [ 461.45]<br>IOTAL [ 645.00]<br>Margin 28.5%<br>Expiry[12/31/2004]<br>]<br>461.45]<br>183.55]<br>8.5]%<br>645.00] |
|                                                                                                    |                                                                                                    |
| use arrow keys and (ENIEK) to select; press (F1)                                                                                                    | to cancel                                                                                                    |
| F1 F2 F3 F4 F5 F6 F7 F8<br>Cancel                                                                                                    | F9 F10                                                                                                    |

Changes to existing kits can be made to modify existing orders in the system. This will be documented in a separate bulletin.

## Bulletin 0007 – Kits and Packages

There are two differences between a Kit and a Package:

1. The main difference at POS is that a Kit loads as distinct items. Each item in a Kit can be edited individually.

A Package, in contrast, stays together as a group. Quantities and prices of the items that make up a Package cannot be edited at POS, nor can the quantity or price of the Package itself.

| Casi          | Ca<br>h | sh<br>Cu<br>QU | st | al<br>om<br>R | e<br>er | T<br>PL 1 | CAS  | SH       |     | ]  |            | Q0 <br>C0 <br>Q0 | H =<br>M =<br>O = |     |          |          |     | I          | TAX :<br>JST :<br>JRR : |              |          |              | LIN<br>DEP<br>LOC |    |      |            | PAT<br>REG: | NEW       | 1(A)      | > |
|---------------|---------|----------------|----|---------------|---------|-----------|------|----------|-----|----|------------|------------------|-------------------|-----|----------|----------|-----|------------|-------------------------|--------------|----------|--------------|-------------------|----|------|------------|-------------|-----------|-----------|---|
| 1             | I       | Т              | E  | M             | #       |           | DI   | 3        | S ( | C  | R          | I                | :0<br>P T         | I   | C        |          | N   | ļ          | Juan                    | tity         | M        | : 27<br>Disc | 2.6               | Pr | ice  |            | ]           | 21<br>[ot | 9.7<br>al | 5 |
|               |         |                |    |               |         |           |      |          |     | к  | IT         | ЮЙ               | <b>9</b> 04       | 5:  | Г        | )e       | lux | xe         | Pic                     | nic          | Tal      | hle          |                   |    | -    |            |             |           |           | _ |
| 2685          |         |                |    |               |         | 2         | :: ? | { }      | 6"  | Ň  | 8          |                  | SPF               | K   | D        | 20       | &B  |            | 2                       | 0.00         | 0        | P1           |                   |    | 6.4  | 491        |             | 12        | 9.8       | 2 |
| 2885<br>0305: | 18      | 5              |    |               |         | Ň         | ai]  | ls:      | ×   | ĉ  | ð<br>oa    | te               | d 3               | 1 1 | 12<br>12 | , Zi     | άB  |            |                         | 2.00<br>3.00 | 10<br>10 | N            |                   |    | 0.6  | 193<br>697 |             | 1         | 2.0       | 9 |
|               |         |                |    |               |         |           |      |          |     | Р  | KG         | 00               | End<br>004        | 1 o | f        | K<br>Eco | IT  | 000<br>o I | 0045<br>Picn            | X 1<br>ic T  | ab       | le           |                   |    |      |            |             |           |           |   |
| 2485          |         |                |    |               |         | 2         | " }  | {        | 4"  | Х  | 8          | 1                | SPF               | K   | D        | 28       | &B  |            | 2                       | 0.00         | 0        | Ø            |                   |    | 3.6  | 032        |             | 6         | 0.6       | 4 |
| 2685          |         |                |    |               |         | 2         |      | <u>_</u> | 6"  | ×  | 8          | '                | SPF               | K   | D        | 28       | &В  |            |                         | 2.00         | 0        | 0            |                   |    | 6.1  | 181        |             | - 1       | 2.3       | 6 |
| JUN           | 20      |                | 4  |               |         | Ę.        | aı.  | LS       | J   |    | co         | mm               | DN<br>T-l         | 1.  |          |          |     |            |                         | 2.00         | No.      | 8            |                   |    | 76.2 | 460        |             |           | 2.4       | 5 |
| PKGØ          | 90      | 04             | 4  |               |         | 1         | COL  | 10       | r   | 10 | <b>n 1</b> | C                | rar               | te  |          |          |     |            |                         | 1.00         | Ð        | в            |                   |    | 75.5 | 450        |             |           | 5.4       | 5 |
|               |         |                |    |               |         | ۲         | ονε  | ; ;      | to  | a  | no         | th               | er                | ro  | ω,       |          | or  | us         | e a                     | fun          | ct.      | ion          | key,              |    |      |            |             |           |           |   |
| Clr :         | Ιn      | v              |    | 2000          |         |           |      |          | _   |    |            |                  | _                 |     |          |          |     |            | 2011                    |              |          |              |                   | 0  | Ins  | ser        | t f         | lct       | In        | q |
| F1            |         |                |    | F2            | ÷       |           | F3   |          |     |    | F4         |                  |                   | F   | 5        |          |     | I          | 76                      |              | F7       |              | - F8              | }  |      | F9         |             | F         | 10        |   |
| lop 1         | Ko      | W              | Re | ma            | rk      | s Su      | spe  | en       | d l | De | le         | te               | 1                 | 0T  | AI       | 1        | ]   | Pri        | ice                     |              |          |              |                   |    |      |            | 1           | 'as       | t         | - |

Notice that individual pricing will print on invoices and orders for items in a Kit, but not for those in a Package (pricing is dimmed, meaning it will not print). The last line of a Package is the only line for which pricing prints (with the 'B' in the 'Disc' column).

## Bulletin 0007 - Kits and Packages

2. The other difference between Kits and Packages is that Kits can be used at the MFG screen to speed up data entry. Each Kit can optionally contain a reference to a finished product (item PT248 in this example).

| BDIOB                                             | Kit/Package S                                                                    | Setup and Maint                                                 | enance                                                        | 7.1.43.001                                 |
|---------------------------------------------------|----------------------------------------------------------------------------------|-----------------------------------------------------------------|---------------------------------------------------------------|--------------------------------------------|
| Type<br>Kit number<br>Finish Product<br>Reference | [K] Kit<br>[000045] Re<br>#[PT248 ]<br>[Deluxe Picnic Tab<br>[                   | Revision<br>evision Date [0<br>  Picnic Table<br>  Dle ]<br>  J | 2004.00001 Cost [<br>1/26/2004] TOTAL [<br>Margin<br>Expiry[( | 103.73]<br>144.29]<br>28.1%<br>02/15/2004] |
| Item Number<br>2688<br>2888<br>0305185            | Description<br>2" X 6" X 8' SPF KI<br>2" X 8" X 8' SPF KI<br>Nails - Coated 3 1/ | Quantity<br>0 2&B 20.000<br>0 2&B 2.000<br>72" 3.000            | UOM Net Price<br>EACH 6.491<br>EACH 6.193<br>LB 0.697         | Total Amt<br>129.81<br>12.39<br>2.09       |
|                                                   | Enter an                                                                         | item number,.                                                   | 1000 C                                                        |                                            |
| F1 F2<br>Backout Label                            | F3 F4 F5<br>Tota                                                                 | F6                                                              | Inse<br>F7 F8 F9<br>Look                                      | rt<br>10<br>10                             |

When in the BBDCB manufacturing screen (MFG), use shF4 in the top half of the screen to load a Kit. This will pre-load the source items with the contents of that Kit. When you press F5 Total to go to the lower half of the screen, the system will pre-load the destination item that was specified in the Kit.

| BBD                   | CB            | Manufacture Inv                                                           | entory From             | Stock                     | 7.:                      | 1.45.025              |
|-----------------------|---------------|---------------------------------------------------------------------------|-------------------------|---------------------------|--------------------------|-----------------------|
| Row:                  | 4             |                                                                           |                         |                           | Clerk:                   | PAT                   |
| Item                  | number        | Description                                                               | Avg Cost                | QOH                       | Qty                      | Ext Cost              |
| 268S<br>288S<br>Ø3Ø5: | 185           | 2" X 6" X 8' SPF KD 2&<br>2" X 8" X 8' SPF KD 2&<br>Nails - Coated 3 1/2" | 4.673<br>4.460<br>0.450 | 0.000<br>0.000<br>245.800 | 20.000<br>2.000<br>3.000 | 93.46<br>8.92<br>1.35 |
| Qty                   | Item Number   | Description                                                               |                         | Unit                      | Cost                     | Ext Cost              |
| 1                     | PT248         | Picnic Table                                                              |                         | 103.7                     | 3                        | 103.73                |
| Ento                  | er a Quantity | y for the Item Manufact                                                   | ured (up to             | 9999), 'U                 | p Arrow' to              | o Edit,               |
| F1<br>Edit            | F2            | F3 F4 F5                                                                  | F6                      | F7 F8                     | F9                       | F10                   |

You can choose a combination of Kits, Packages, and Manufacturing to sell grouped items based on your needs for customer presentation and for the timing of relieving inventory.